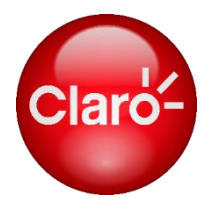

# SERVICIO DE LOCALIZACIÓN DE EMPRESAS- LBA

## Manual de usuario

## ÍNDICE

| 1. | . Inicio de sesión de usuario |                     |      |  |  |  |  |
|----|-------------------------------|---------------------|------|--|--|--|--|
|    | 1.1 Re                        | gistro de cuenta    | 4    |  |  |  |  |
|    | 1.2 Ol                        | lvide la contraseña | 5    |  |  |  |  |
| 2. | Cambi                         | ia la contraseña    | 6    |  |  |  |  |
| 3. | Cerrar                        | sesión              | 7    |  |  |  |  |
| 4. | Posicio                       | ón instantánea      | 8    |  |  |  |  |
| 5. | Ubicad                        | ción de la historia | . 10 |  |  |  |  |
| 6. | Tareas                        | de seguimiento      | . 13 |  |  |  |  |
|    | 6.1.                          | Buscar              | . 13 |  |  |  |  |
|    | 6.2.                          | Añadir              | . 13 |  |  |  |  |
|    | 6.3.                          | Editar              | . 14 |  |  |  |  |
|    | 6.4.                          | Detalles            | . 15 |  |  |  |  |
|    | 6.5.                          | Cambiar el estado   | . 16 |  |  |  |  |
|    | 6.6.                          | Eliminar            | . 17 |  |  |  |  |
| 7. | Gestió                        | on de registros     | . 18 |  |  |  |  |
|    | 7.1.                          | Logs de ubicación   | . 18 |  |  |  |  |
|    | 7.1                           | 1.1. Buscar         | . 18 |  |  |  |  |
|    | 7.1                           | 1.2. Exportar       | . 19 |  |  |  |  |

## 1. Inicio de sesión de usuario

Para iniciar sesión debe acceder a la siguiente URL desde su navegador: <u>http://localizacion.claro.com.pe</u>

Al acceder encontrará la primera ventana para realizar su inicio de sesión:

| Bienvenido<br>Localización | al servicio de<br>n de Empresas |
|----------------------------|---------------------------------|
| 51997501292                |                                 |
| •••••                      |                                 |
| EEWG                       | EPWG                            |
| E                          | ntrar                           |
| ¿Olvidó su contraseña?     | ¿Ingresas por primera vez?      |

En esta ventana debe ingresar el nombre de usuario, la contraseña y el código de verificación. Haga clic en el botón [Entrar] y accederá a la página Web:

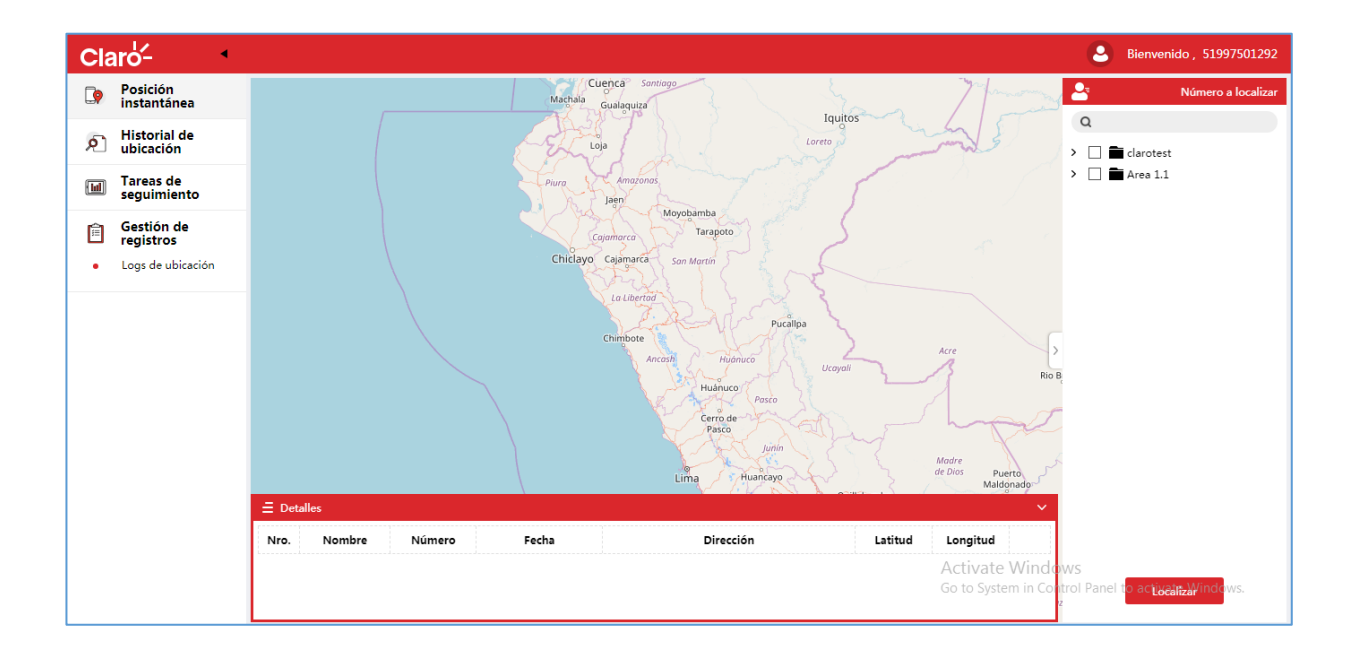

#### 1.1 Registro de cuenta

Si es la primera vez que accede al sistema, debe registrar su cuenta dando clic en la opción que se encuentra justo debajo de [¿Ingresas por primera vez?]:

| e                         | laro-                           |
|---------------------------|---------------------------------|
| Bienvenido<br>Localizació | al servicio de<br>n de Empresas |
| 51997501292               |                                 |
| •••••                     |                                 |
| EEWG                      | EEWG                            |
| E                         | ntrar                           |
| ¿Olvidó su contraseña?    | ¿Ingresas por primera vez?      |

Y Aparece un cuadro de diálogo:

| <ul> <li>Bienvenido al servicio de<br/>Localización de Empresas</li> </ul> |                                   |  |  |  |  |  |  |  |  |
|----------------------------------------------------------------------------|-----------------------------------|--|--|--|--|--|--|--|--|
| Número de<br>teléfono                                                      | Ingrese el número de teléfono     |  |  |  |  |  |  |  |  |
| PIN                                                                        | Ingrese el código PIN Obtener PIN |  |  |  |  |  |  |  |  |
| Nueva<br>contraseña                                                        | Ingrese su nueva contraseña       |  |  |  |  |  |  |  |  |
| Repita la<br>contraseña                                                    | Repita su nueva contraseña        |  |  |  |  |  |  |  |  |
|                                                                            |                                   |  |  |  |  |  |  |  |  |
|                                                                            |                                   |  |  |  |  |  |  |  |  |
| Ok                                                                         | Cancelar                          |  |  |  |  |  |  |  |  |

En el cuadro de diálogo deberá introducir el número de teléfono y hacer clic en [Obtener Pin], espere unos segundos porque el sistema enviará el código de autenticación al teléfono celular del usuario en forma de SMS.

Luego ingrese el código de autenticación recibido, la contraseña nueva y repetir la contraseña, haga clic en [OK] y habrá completado la operación de registro.

#### 1.2 Olvide la contraseña

Para la recuperación de la contraseña de inicio de sesión, deberá hacer clic en el botón de la página de inicio de sesión [¿Olvidó su contraseña?]:

| C                                                     | aro                        |  |  |  |  |  |  |  |
|-------------------------------------------------------|----------------------------|--|--|--|--|--|--|--|
| Bienvenido al servicio de<br>Localización de Empresas |                            |  |  |  |  |  |  |  |
| 51997501292                                           |                            |  |  |  |  |  |  |  |
| •••••                                                 |                            |  |  |  |  |  |  |  |
| EEWG                                                  | EBWG                       |  |  |  |  |  |  |  |
| Er                                                    | ntrar                      |  |  |  |  |  |  |  |
| ¿Olvidó su contraseña?                                | ¿Ingresas por primera vez? |  |  |  |  |  |  |  |

Aparece un cuadro de diálogo:

| ⁴ ¿Oh                   | vidó su contraseña?               |
|-------------------------|-----------------------------------|
| Número de<br>teléfono   | Ingrese el número de teléfono     |
| PIN                     | Ingrese el código PIN Obtener PIN |
| Nueva<br>contraseña     | Ingrese su nueva contraseña       |
| Repita la<br>contraseña | Repita su nueva contraseña        |
|                         |                                   |
|                         |                                   |
|                         |                                   |
| O                       | k Cancelar                        |

Ahí deberá introducir el número de teléfono y haga clic en [Obtener PIN] para poder obtener el código de autenticación que se enviará al celular del usuario vía SMS. Luego de ingresar el código de verificación, agregue su nueva contraseña y repítala abajo; con eso habrá completado su cambio de contraseña.

## 2. Cambia la contraseña

Haga clic en el nombre de usuario de la esquina superior derecha de la página, haga clic en "Cambiar contraseña" en el menú que aparece:

| 2 | Bienvenido , 51997501292 |
|---|--------------------------|
|   | Cambiar contraseña       |
|   | Logs de operación        |
|   | Acerca del sistema       |
|   | Salir del sistema        |

Luego aparecerá el siguiente cuadro de diálogo:

| Cambiar la contraseña |             |  |  |  |  |  |  |  |  |  |
|-----------------------|-------------|--|--|--|--|--|--|--|--|--|
| Número do taléfano    |             |  |  |  |  |  |  |  |  |  |
| Número de teléfono    |             |  |  |  |  |  |  |  |  |  |
| 51997501292           |             |  |  |  |  |  |  |  |  |  |
| PIN                   |             |  |  |  |  |  |  |  |  |  |
| 3456                  | Obtener PIN |  |  |  |  |  |  |  |  |  |
| Nueva contraseña      |             |  |  |  |  |  |  |  |  |  |
| •••••                 |             |  |  |  |  |  |  |  |  |  |
| Repita la contraseña  |             |  |  |  |  |  |  |  |  |  |
| •••••                 |             |  |  |  |  |  |  |  |  |  |
|                       |             |  |  |  |  |  |  |  |  |  |
| Ok                    | Cancelar    |  |  |  |  |  |  |  |  |  |

Ahí deberá introducir el número de teléfono y haga clic en [Obtener PIN] para poder obtener el código de autenticación que se enviará al celular del usuario vía SMS.

Luego de ingresar el código de verificación, agregue su nueva contraseña y repítala abajo; con eso habrá completado su cambio de contraseña.

Tenga cuidado: La longitud de la contraseña no debe ser inferior a 8 caracteres, debe contener letras, números, caracteres especiales, etc.

## 3. Cerrar sesión

Haga clic en el nombre de usuario de la esquina superior derecha de la página web, haga clic en "Salir del sistema" en el menú que aparece:

| 8 | Bienvenido , 51997501292 |  |  |  |  |  |  |  |
|---|--------------------------|--|--|--|--|--|--|--|
|   | Cambiar contraseña       |  |  |  |  |  |  |  |
|   | Logs de operación        |  |  |  |  |  |  |  |
|   | Acerca del sistema       |  |  |  |  |  |  |  |
|   | Salir del sistema        |  |  |  |  |  |  |  |

Aparece un cuadro de diálogo:

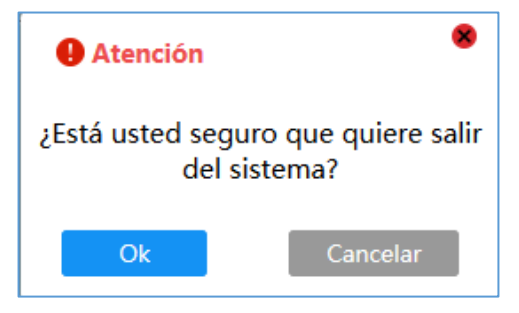

Al hacer clic en [Ok], volverá a la página de inicio de sesión del sistema

## 4. Posición instantánea

Haga clic en [Posición instantánea] en el lado izquierdo de la página:

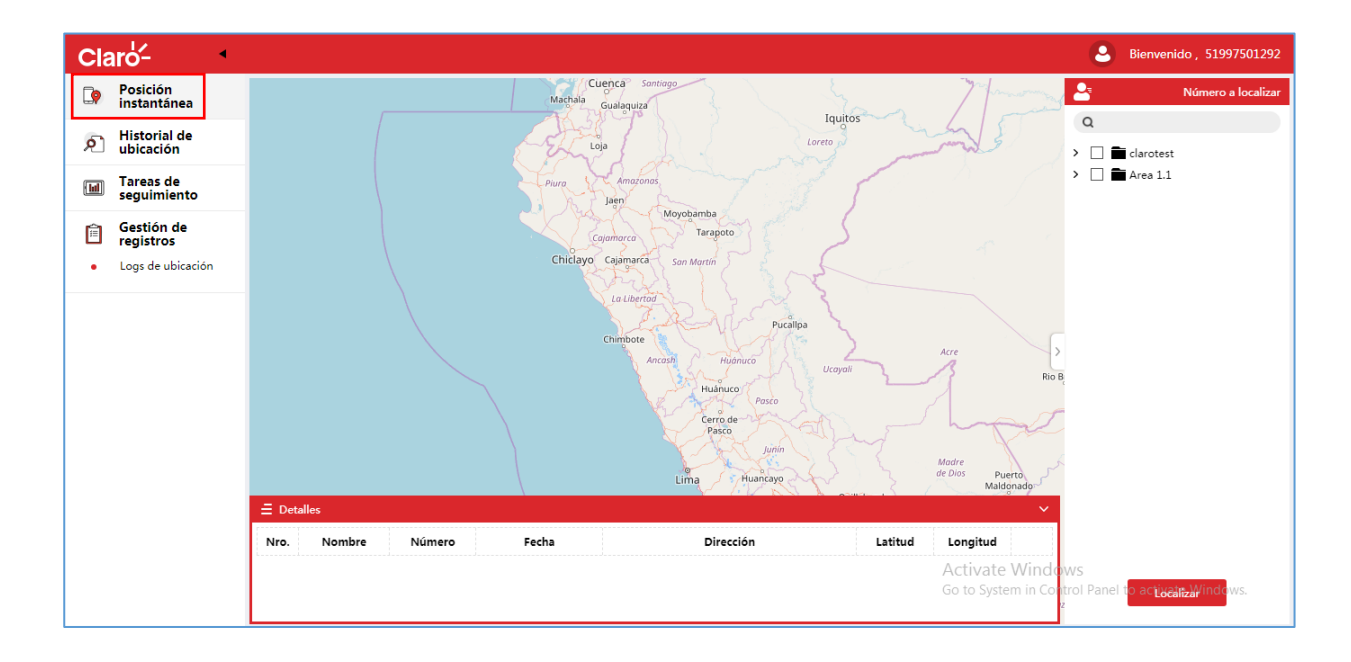

Seleccione la persona que desea ubicar en la lista de la derecha, haga clic en [Localizar], el sistema mostrará la ubicación en tiempo real del número de teléfono especificado en el mapa, al mismo tiempo, la dirección detallada se mostrará en la lista debajo del página

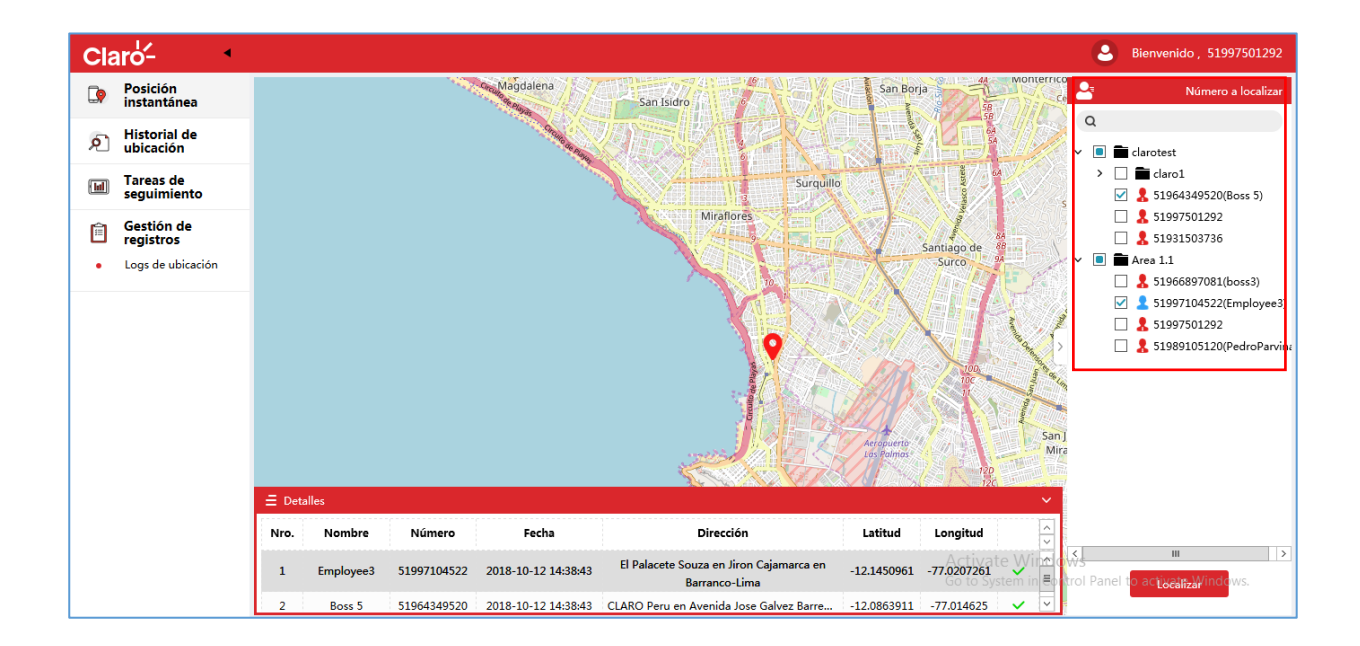

\* Seleccione el departamento superior y seleccione todo el personal en el departamento secundario al mismo tiempo.

\* Los números de color rojo son jefes y los números de color azul son empleados

Mueva el mouse al punto del mapa en el mapa, puede ver los detalles de este punto

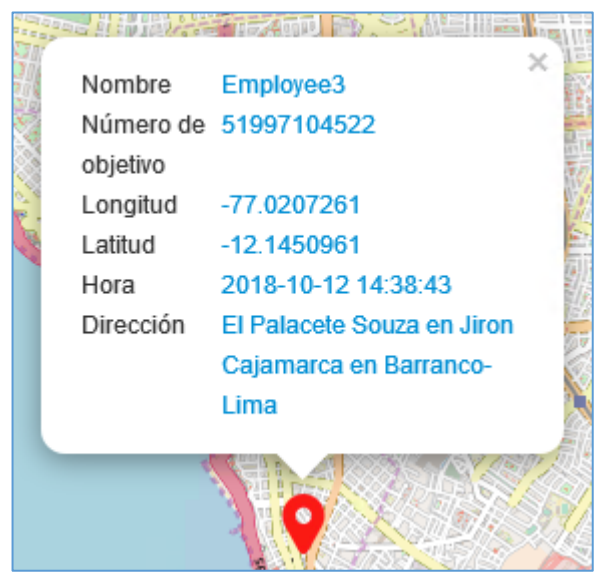

\* Escoja todos los números telefónicos que se localizarán en el cuadro de consulta, todos los datos elegibles se mostrarán en la lista; de lo contrario, se mostrará "sin datos".

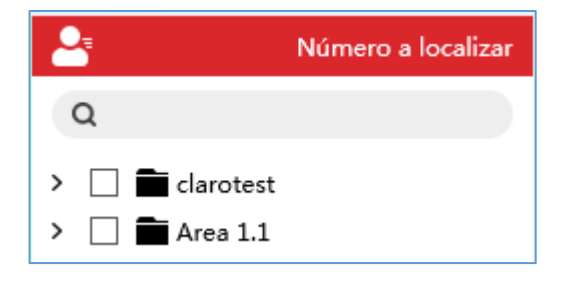

## 5. Ubicación de la historia

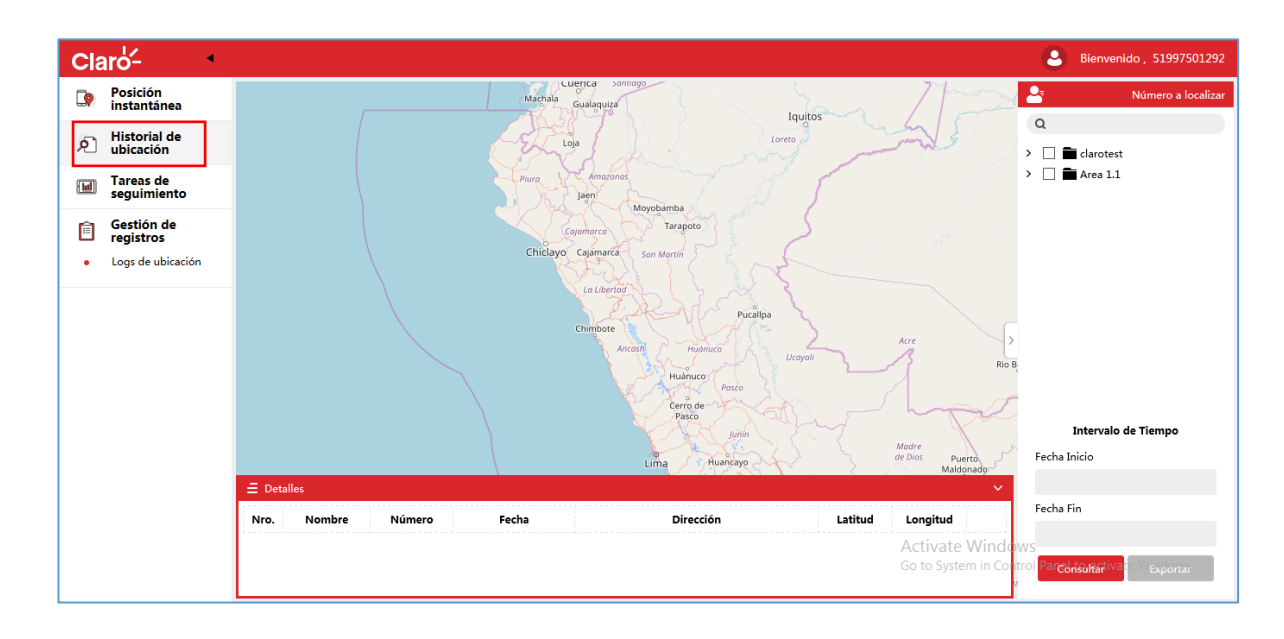

Haga clic en [Historial de ubicación] en el lado izquierdo de la página:

Seleccione la persona de la que desea conocer el historial de ubicación en la lista de la derecha, establezca el intervalo de tiempo para poder visualizar la información de localizaciones históricas, haga clic en [Consultar].

El sistema mostrará la información histórica del número de teléfono especificado, al mismo tiempo, la dirección detallada se mostrará en la lista debajo de la página

\* Seleccione el departamento superior y seleccione todo el personal en el departamento secundario al mismo tiempo.

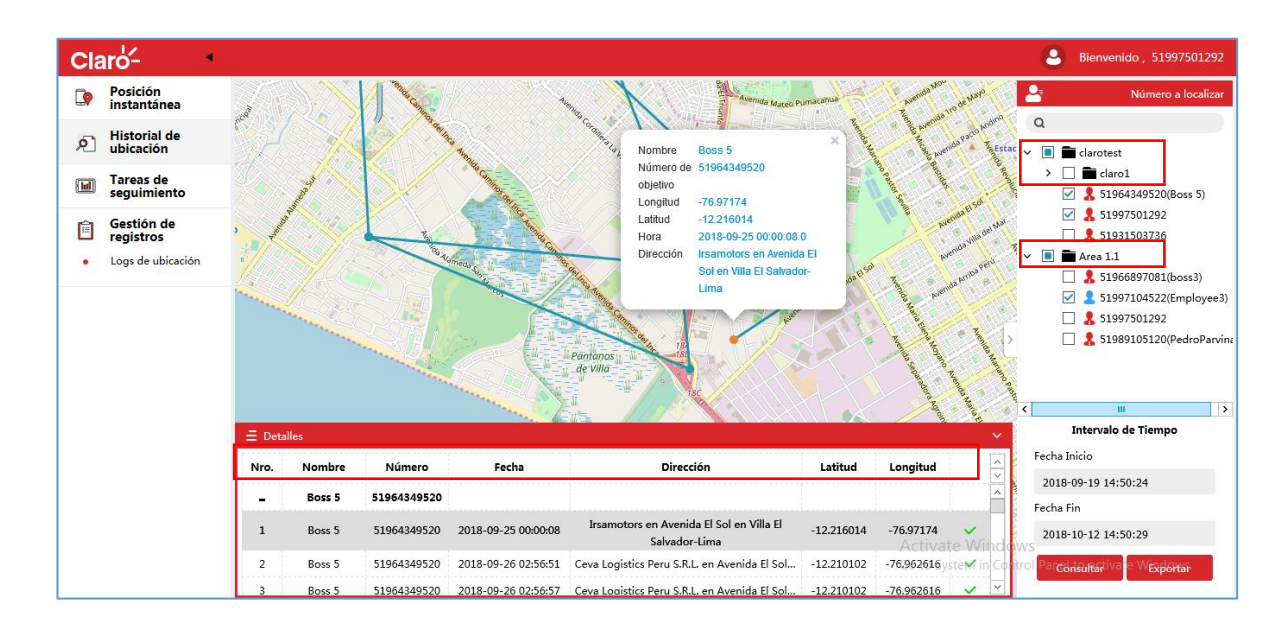

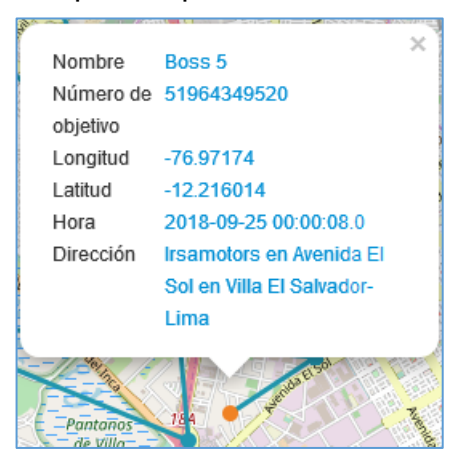

Mueva el mouse al punto del mapa, ahí puede ver los detalles de este punto:

Usted podrá utilizar el botón "+" para desplegar toda la información relacionada al usuario seleccionado y así poder organizar su búsqueda histórica:

| $\equiv$ Detalles |           |             |       |           |         |               |  |  |  |
|-------------------|-----------|-------------|-------|-----------|---------|---------------|--|--|--|
| Nro.              | Nombre    | Número      | Fecha | Dirección | Latitud | Longitud      |  |  |  |
| +                 | Boss 5    | 51964349520 |       |           |         | ^             |  |  |  |
| +                 | Employee3 | 51997104522 |       |           |         | Activate Wing |  |  |  |
| +                 |           | 51997501292 |       |           |         |               |  |  |  |

Cuando decida seleccionar un registro de búsqueda, el sistema lo ubicará en el punto de localización y este último cambiará a color anaranjado para su fácil reconocimiento:

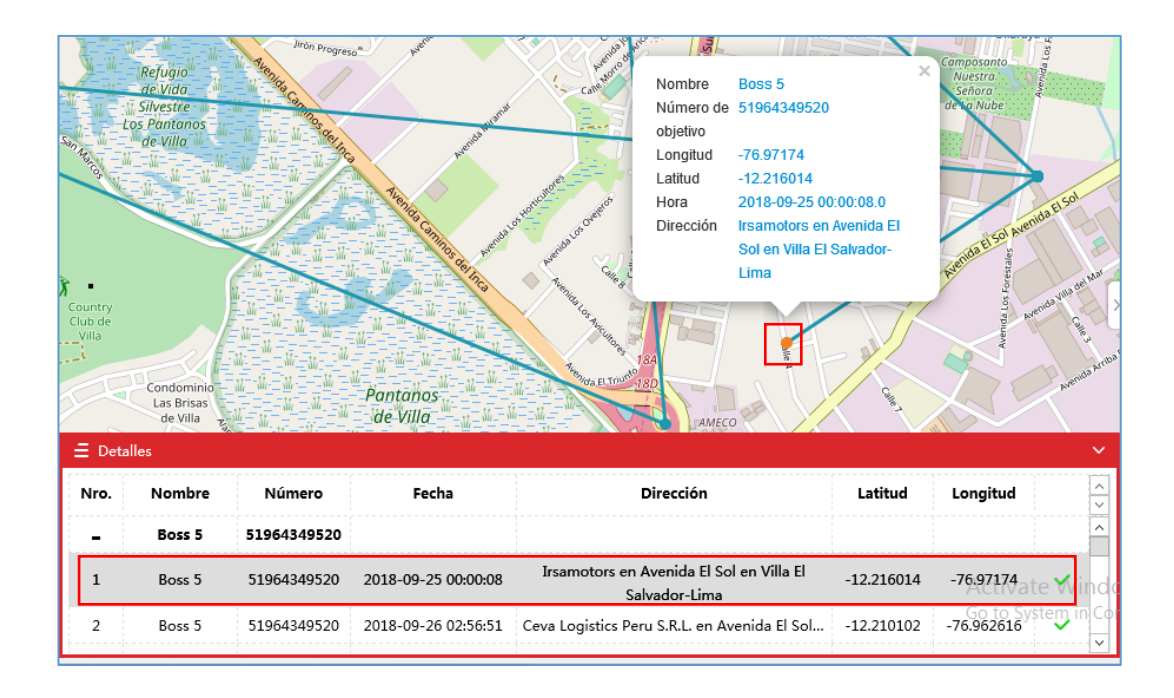

\* El intervalo de tiempo máximo posible es de 30 días

\* Puede escoger los números telefónicos a los que se le averiguará el historial de localizaciones en el cuadro de consulta, todos los datos elegibles se mostrarán en la lista; de lo contrario, se mostrará "*sin datos*".

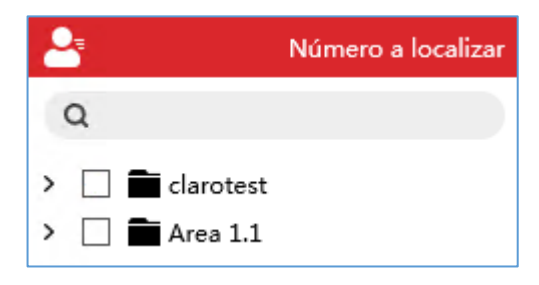

### 6. Tareas de seguimiento

Haga clic en [Tareas de seguimiento] en el lado izquierdo de la página:

| CI    | aro'-                     | • |           |                 |                     |                     |                     |                  | Ві                | envenido , 51997501292 |
|-------|---------------------------|---|-----------|-----------------|---------------------|---------------------|---------------------|------------------|-------------------|------------------------|
| Q     | Posición<br>instantánea   |   |           | Nombre de tarea | n Núr               | nero a Localizar    | Fecha Inicio        | Fecha Fin        | Bus               | scar                   |
| Ŕ     | Historial de<br>ubicación |   | 🕂 Agregar |                 |                     |                     |                     |                  |                   | O                      |
| ( Iul | Tareas de<br>seguimiento  |   | No.       | Nombre de tarea | Fecha Inicio        | Fecha Fin           | Intervalo de tiempo | Agregar tarea    | Cambiar el estado | Gestión                |
| Ê     | Gastión da                |   | 1         | Tarea 2         | 2018-09-05 17:17:01 | 2018-09-06 17:17:03 | 10Minuto            | Tarea completada | ▶ 11 ■            | / 🗇 Q                  |
|       | registros                 |   |           |                 |                     |                     |                     |                  |                   |                        |

En esta página, usted podrá realizar las siguientes actividades:

#### 6.1. Buscar

En este momento deberá establecer los criterios de búsqueda: "Nombre de tarea", "Número a Localizar", "Fecha Inicio", "Fecha Fin" (no es obligatorio completar todos los criterios de búsqueda):

|           | Nombre de tarea |                     | Nombre de tarea Número a Localizar Fecha Inicio |                     | Fecha Fin Bus    |                   | car     |  |
|-----------|-----------------|---------------------|-------------------------------------------------|---------------------|------------------|-------------------|---------|--|
| + Agregar |                 |                     |                                                 |                     |                  |                   |         |  |
| No.       | Nombre de tarea | Fecha Inicio        | Fecha Fin                                       | Intervalo de tiempo | Agregar tarea    | Cambiar el estado | Gestión |  |
| 1         | Tarea 3         | 2018-09-05 17:17:18 | 2018-09-06 17:17:20                             | 10Minuto            | Tarea completada | ► 11 B            | ∕ ≣ Q   |  |
| 2         | Tarea 2         | 2018-09-05 17:17:01 | 2018-09-06 17:17:03                             | 10Minuto            | Tarea completada | ► II 0            | / ⊡ Q   |  |
| 3         | Tarea           | 2018-09-05 17:16:35 | 2018-09-06 17:16:38                             | 10Minuto            | Tarea completada | ► 11 B            | / 🗊 Q   |  |

Haga clic en [Buscar] y se mostrarán todos los datos en la lista; de lo contrario, se mostrará "sin datos".

#### 6.2. Añadir

Para añadir una tarea de seguimiento debe hacer clic en el botón + Agregar :

|         | Nombre de tare  | Núm                 | ero a Localizar     | Fecha Inicio        | Fecha Fin        | Buse              | car     |
|---------|-----------------|---------------------|---------------------|---------------------|------------------|-------------------|---------|
| + Agreg | jar             |                     |                     |                     |                  |                   | O       |
| No.     | Nombre de tarea | Fecha Inicio        | Fecha Fin           | Intervalo de tiempo | Agregar tarea    | Cambiar el estado | Gestión |
| 1       | Tarea 3         | 2018-09-05 17:17:18 | 2018-09-06 17:17:20 | 10Minuto            | Tarea completada | ► 11 B            | ∕ ≣ Q   |
| 2       | Tarea 2         | 2018-09-05 17:17:01 | 2018-09-06 17:17:03 | 10Minuto            | Tarea completada | ► 11 B            | / ⊡ Q   |
| 3       | Tarea           | 2018-09-05 17:16:35 | 2018-09-06 17:16:38 | 10Minuto            | Tarea completada | ► 11 B            | / 8 Q   |

Aparece un cuadro de diálogo:

| Nueva tarea                                         |                                             |
|-----------------------------------------------------|---------------------------------------------|
| Nombre de tarea<br>Ingrese el Nombre de tarea       | Intervalo de tiempo<br>30Minuto             |
| Fecha Inicio                                        | Fecha Fin                                   |
| Ingrese la Fecha Inicio                             | Ingrese la Fecha Fin                        |
| Número de objetivo                                  |                                             |
| ٩                                                   |                                             |
| <ul> <li>Clarotest</li> <li>The Area 1.1</li> </ul> |                                             |
|                                                     |                                             |
|                                                     |                                             |
|                                                     |                                             |
| Guardar                                             | Guardar e Iniciar Cancelar Activate Windows |

Ingrese el nombre de la tarea, defina el Intervalo de tiempo, la Fecha Inicio y la Fecha fin, luego escoja los números telefónicos que desea localizar periódicamente.

Haga clic en [Guardar] si desea iniciar luego esta tarea; caso contrario, hacer clic en [Guardar e Iniciar]

\* El Intervalo de tiempo de la tarea de seguimiento tiene un límite de 30 días.

#### 6.3. Editar

En la lista, haga clic en la parte posterior de los datos que se modificarán

| + Agreg | jar             |                     |                     |                     |               |                   | Ø       |
|---------|-----------------|---------------------|---------------------|---------------------|---------------|-------------------|---------|
| No.     | Nombre de tarea | Fecha Inicio        | Fecha Fin           | Intervalo de tiempo | Agregar tarea | Cambiar el estado | Gestión |
| 1       | Tarea 5         | 2018-09-26 03:06:03 | 2018-09-27 03:06:06 | 30Minuto            | No iniciado   | ► II =            | ∕ ≘ Q   |

Aparece un cuadro de diálogo:

| Modificar la tarea                                                                                                    | •                                           |
|----------------------------------------------------------------------------------------------------|---------------------------------------------|
| Nombre de tarea<br>Tarea 5                                                                                                    | Intervalo de tiempo<br>30Minuto v           |
| Fecha Inicio<br>2018-09-26 03:06:03                                                                                                    | Fecha Fin<br>2018-09-27 03:06:06            |
| Número de objetivo                                                                                                    | ×××                                         |
| <ul> <li>✓ ■ ■ clarotest</li> <li>&gt; ■ claro1</li> <li>✓ \$ 51964349520(Boss 5)</li> <li>■ \$ 51997501292</li> <li>✓ \$ 51931503736</li> <li>&gt; ■ Area 1.1</li> </ul> | 51964349520 51931503736                     |
| Guardar                                                                                                    | Guardar e Iniciar Cancelar Activate Windows |

Ahora modifique los parámetros que desee y haga clic en [Guardar] si aún no está seguro de iniciar la tarea de seguimiento; caso contrario puede hacer clic en [Guardar e Iniciar] para ejecutar la tarea.

\* Las tareas de seguimiento ya iniciadas no se pueden modificar

#### 6.4. Detalles

Para ver los detalles de las tareas de seguimiento, en la lista, haga clic en la parte posterior de los datos  $\$ :

| + Agreg | jar.            |                     |                     |                     |               |                   | Ø       |
|---------|-----------------|---------------------|---------------------|---------------------|---------------|-------------------|---------|
| No.     | Nombre de tarea | Fecha Inicio        | Fecha Fin           | Intervalo de tiempo | Agregar tarea | Cambiar el estado | Gestión |
| 1       | Tarea 5         | 2018-09-26 03:06:03 | 2018-09-27 03:06:06 | 30Minuto            | No iniciado   | ► II =            | 1 🖻 Q   |

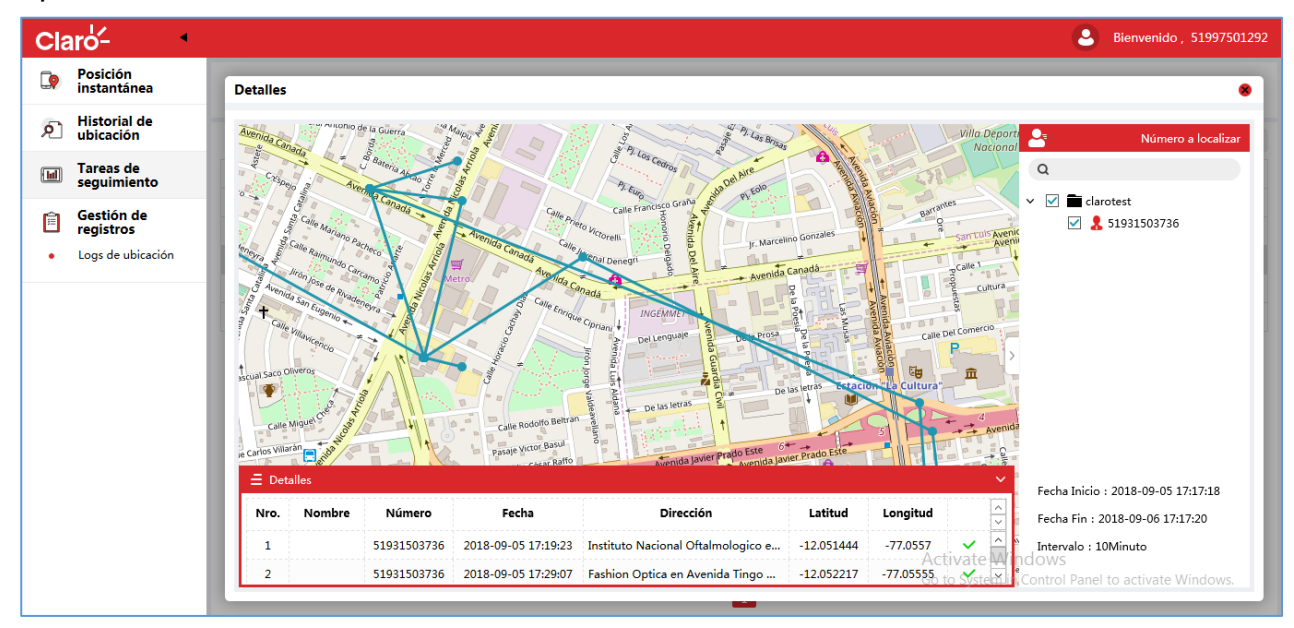

Aparece la información de la tarea seleccionada:

En este diálogo, el usuario puede ver la información de ubicación del número telefónico indicado en la tarea de seguimiento.

#### 6.5. Cambiar el estado

Para cambiar el estado de una tarea de seguimiento deberá acceder al panel "Cambiar el estado":

| ٩o.      | Nombre de tarea | Fecha Inicio                | Fecha Fin           | Intervalo de tiempo            | Agregar tarea              | Cambiar el estado         | Gestión |
|----------|-----------------|-----------------------------|---------------------|--------------------------------|----------------------------|---------------------------|---------|
| 1        | Tarea 5         | 2018-09-26 03:06:03         | 2018-09-27 03:06:06 | 30Minuto                       | No iniciado                | ► 11 ■                    | / 🗄 Q   |
|          |                 |                             | /                   | . , ,                          |                            |                           |         |
|          |                 |                             |                     |                                |                            |                           |         |
| in       | iciar 💌: C      | ion este bot                | on puede e          | jecutar una t                  | area deten                 | ida o no inicia           | ada.    |
| in<br>Pa | ausar 🛄: (      | Con este bot                | tón puede e         | jecutar una t<br>bausar una ta | area deten<br>area va inic | ida o no inicia<br>ciada. | ada.    |
| In<br>Pa | ausar 🛄 : (     | Con este bot<br>Con este bo | on puede e          | jecutar una t<br>pausar una ta | area deten<br>area ya inic | ida o no inicia<br>siada. | ada.    |

#### 6.6. Eliminar

En la lista, haga clic en la parte posterior de los datos que desea eliminar 🧰 :

| + Agreg | ar              |                     |                     |                     |               |                   | 0                   |
|---------|-----------------|---------------------|---------------------|---------------------|---------------|-------------------|---------------------|
| No.     | Nombre de tarea | Fecha Inicio        | Fecha Fin           | Intervalo de tiempo | Agregar tarea | Cambiar el estado | Gestión             |
| 1       | Tarea 5         | 2018-09-26 03:06:03 | 2018-09-27 03:06:06 | 30Minuto            | No iniciado   | ► II =            | <b>∕</b> ⊞ <b>Q</b> |

Aparece un cuadro de diálogo:

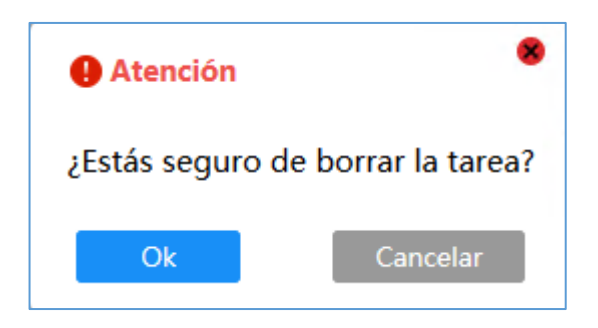

Haga clic en [Ok] y luego se eliminarán los datos seleccionados, si no desea proceder con la operación haga clic en [Cancelar].

\* Las tareas de seguimiento iniciadas no se pueden eliminar.

## 7. Gestión de registros

#### 7.1. Logs de ubicación

Haga clic en [Logs de ubicación] en el lado izquierdo de la página para acceder a la información de todas las ubicaciones que ha realizado, ya sean por Posición instantánea o mediante una Tarea de seguimiento:

| Cla   | Claro Biervenido, 5199750129 |      |                 |              |                       |            |            |            |                                                            |                    |  |  |
|-------|------------------------------|------|-----------------|--------------|-----------------------|------------|------------|------------|------------------------------------------------------------|--------------------|--|--|
|       | Posición<br>instantánea      | Núme | ro a Localizar  |              | Fecha Inicio          |            | Fecha Fin  |            | Buscar                                                     | Exportar           |  |  |
| ۶Ì    | Historial de<br>ubicación    | No.  | Usuario ubicado | Número de ob | Tipo de ubicación     | Resultado  | Longitud   | Latitud    | Dirección                                                  | Hora               |  |  |
| ( lal | Tareas de                    | 121  | 51997501292     | 51989383343  | Tareas de seguimiento | Exitoso    | -76.98815  | -12.13897  | Reconectate Peru - Centro Quiropractico en Jiron Lo        | 2018-09-26 22:38:2 |  |  |
|       | seguimiento                  | 122  | 51997501292     | 51989105120  | Tareas de seguimiento | No exitoso |            |            | El usuario que intentó localizar no se encuentra dispo     | 2018-09-26 22:11:1 |  |  |
| Ê     | Gestión de<br>registros      | 123  | 51997501292     | 51966897081  | Tareas de seguimiento | Exitoso    | -77.02682  | -12.109648 | Iglesia Evangelica Coreana en Avenida Paseo de la Re       | 2018-09-26 22:11:0 |  |  |
| •     | Logs de ubicación            | 124  | 51997501292     | 51931503736  | Tareas de seguimiento | Exitoso    | -77.02086  | -12.155138 | Denisse en Jiron Batalla de Tarapaca en Barranco-Lima      | 2018-09-26 22:10:4 |  |  |
| -     |                              | 125  | 51997501292     | 51997501292  | Tareas de seguimiento | No exitoso |            |            | El usuario que intentó localizar no se encuentra dispo     | 2018-09-26 22:10:3 |  |  |
|       |                              | 126  | 51997501292     | 51982376334  | Tareas de seguimiento | Exitoso    | -73.096695 | -13.690611 | ATOC HUACHANA. PREDIO QUISHUARA, KISHUARA,                 | 2018-09-26 22:10:1 |  |  |
|       |                              | 127  | 51997501292     | 51959199556  | Tareas de seguimiento | Exitoso    | -77.00594  | -12.05727  | Colegio Andres Avelino Caceres en Avenida Jose de la       | 2018-09-26 22:09:5 |  |  |
|       |                              | 128  | 51997501292     | 51964349520  | Tareas de seguimiento | Exitoso    | -77.00804  | -12.206079 | Innova Schools en Avenida Don Augusto No148 en C           | 2018-09-26 22:09:3 |  |  |
|       |                              | 129  | 51997501292     | 51980607242  | Tareas de seguimiento | Exitoso    | -76.98691  | -12.153851 | Instituto de Educacion Infantil No 86 en null No502 e      | 2018-09-26 22:09:1 |  |  |
|       |                              | 130  | 51997501292     | 51997104522  | Tareas de seguimiento | Exitoso    | -77.07217  | -11.99383  | Plaza Vea en Avenida Santiago Antunez de Mayolo en         | 2018-09-26 22:09:0 |  |  |
|       |                              |      |                 |              |                       |            |            |            | Activate Windows<br>Go to System in Control Panel to activ |                    |  |  |

En esta página, el usuario puede hacer lo siguiente además de ver la información del registro de ubicación:

#### 7.1.1. Buscar

En este momento deberá establecer los criterios de búsqueda: "Número a Localizar", "Fecha Inicio", "Fecha Fin":

| Núme | Número a Localizar 51980607242 |              | Fecha Inicio          |           | Fecha Fin  |            | Buscar                                                | Exportar            |
|------|--------------------------------|--------------|-----------------------|-----------|------------|------------|-------------------------------------------------------|---------------------|
| No.  | Usuario ubicado                | Número de ob | Tipo de ubicación     | Resultado | Longitud   | Latitud    | Dirección                                             | Hora                |
| 11   | 51997501292                    | 51980607242  | Tareas de seguimiento | Exitoso   | -76.986694 | -12.152767 | YMCA Peru en Jiron Francisco Javier Mariategui y Tell | 2018-09-26 23:08:53 |
| 12   | 51997501292                    | 51980607242  | Tareas de seguimiento | Exitoso   | -76.98698  | -12.154108 | Instituto de Educacion Infantil No 86 en null No502 e | 2018-09-26 22:39:19 |
| 13   | 51997501292                    | 51980607242  | Tareas de seguimiento | Exitoso   | -76.98691  | -12.153851 | Instituto de Educacion Infantil No 86 en null No502 e | 2018-09-26 22:09:19 |
| 14   | 51997501292                    | 51980607242  | Tareas de seguimiento | Exitoso   | -76.986694 | -12.152767 | YMCA Peru en Jiron Francisco Javier Mariategui y Tell | 2018-09-26 21:39:19 |

Haga clic en [Buscar] y se mostrarán todos los datos en la lista; de lo contrario, se mostrará "sin datos".

#### 7.1.2. Exportar

Para exportar los resultados de la búsqueda realizada, haga clic en [Exportar]

| Númer | Número a Localizar 51980607242 |              | nero a Localizar 51980607242 Fecha Inicio |           | Fecha Fin  |            | Buscar                                                | Exportar            |
|-------|--------------------------------|--------------|-------------------------------------------|-----------|------------|------------|-------------------------------------------------------|---------------------|
| No.   | Usuario ubicado                | Número de ob | Tipo de ubicación                         | Resultado | Longitud   | Latitud    | Dirección                                             | Hora                |
| 11    | 51997501292                    | 51980607242  | Tareas de seguimiento                     | Exitoso   | -76.986694 | -12.152767 | YMCA Peru en Jiron Francisco Javier Mariategui y Tell | 2018-09-26 23:08:53 |
| 12    | 51997501292                    | 51980607242  | Tareas de seguimiento                     | Exitoso   | -76.98698  | -12.154108 | Instituto de Educacion Infantil No 86 en null No502 e | 2018-09-26 22:39:19 |
| 13    | 51997501292                    | 51980607242  | Tareas de seguimiento                     | Exitoso   | -76.98691  | -12.153851 | Instituto de Educacion Infantil No 86 en null No502 e | 2018-09-26 22:09:19 |
| 14    | 51997501292                    | 51980607242  | Tareas de seguimiento                     | Exitoso   | -76.986694 | -12.152767 | YMCA Peru en Jiron Francisco Javier Mariategui y Tell | 2018-09-26 21:39:19 |

El sistema descargará los contenidos de la lista en forma de CSV a su servidor local (computadora, laptop u otros).